SDAS 的 IO-LINK 基础调试及过程数据读取

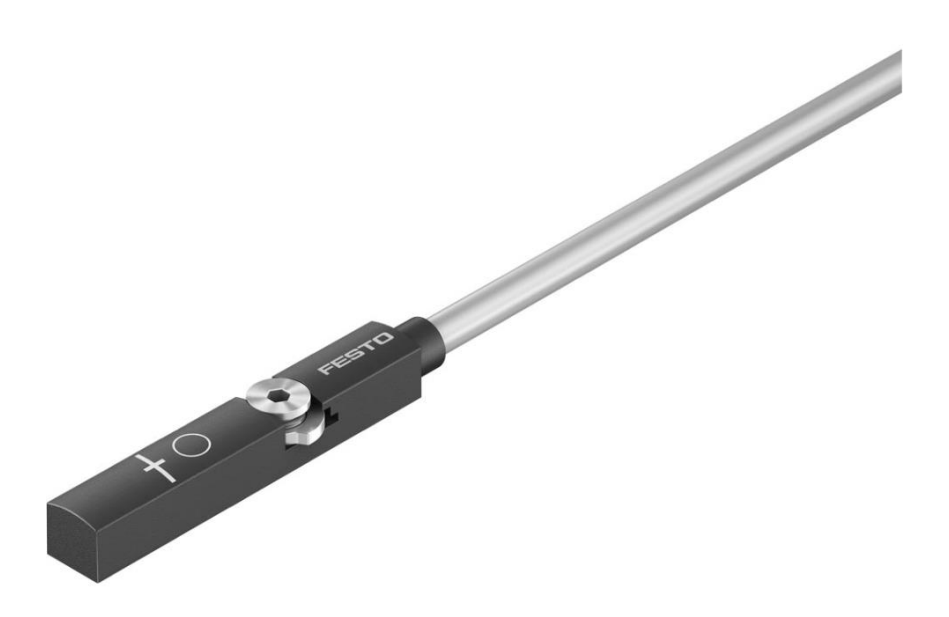

雷波 Festo 技术支持 2020 年 12 月 8 日

### 关键词:

SDAS, IO-LINK, CPX-E-4IOL。

#### 摘要:

本文介绍了 SDAS 位置发送器如何通过 IO-LINK 读取数据并换算成实际的位置值。本次的编程环境是 Codesys,使用 的是 Festo 的 PLC 和 IO-LINK 扩展模块,具体型号为 CPX-E-CEC-M1-PN, CPX-E-4IOL。

#### 目标群体:

本文仅针对有一定自动化设备调试基础的工程师,需要对气缸传感器和 IO-LINK 通讯有一定的了解。

#### 声明:

本文档为技术工程师根据官方资料和测试结果编写,旨在指导用户快速上手使用 Festo 产品,如果发现描述与官方 正式出版物冲突,请以正式出版物为准。

我们尽量罗列了实验室测试的软、硬件环境,但现场设备型号可能不同,软件/固件版本可能有差异,请务必在理 解文档内容和确保安全的前提下执行测试。

我们会持续更正和更新文档内容, 恕不另行通知。

# 目录

| 1 简介                             | 4  |
|----------------------------------|----|
| 2 软硬件介绍                          | 5  |
| 3 电气安装                           | 5  |
| 3.1 CPX-E-4IOL 拨码开关设定            | 5  |
| 3.2 SDAS 与 CPX-E-4IOL 的针脚定义及线序如下 | 6  |
| 4 软件调试                           | 6  |
| 4.1 下载安装 SDAS 传感器 IODD 文件        | 6  |
| 4.2 组态和参数读取                      | 7  |
| 4.3 通道数据的换算                      | 10 |
| 4.3.1 位置数据换算                     | 10 |
| 4.3.2 开关量的设定                     | 12 |
| 附录 A SDAS 传感器的感测范围               | 13 |
| 附录 B IO-LINK 数据表部分               | 16 |
| 附录 C 接近开关模式的设定方法                 | 17 |

SDAS 传感器结构和机械安装如下:

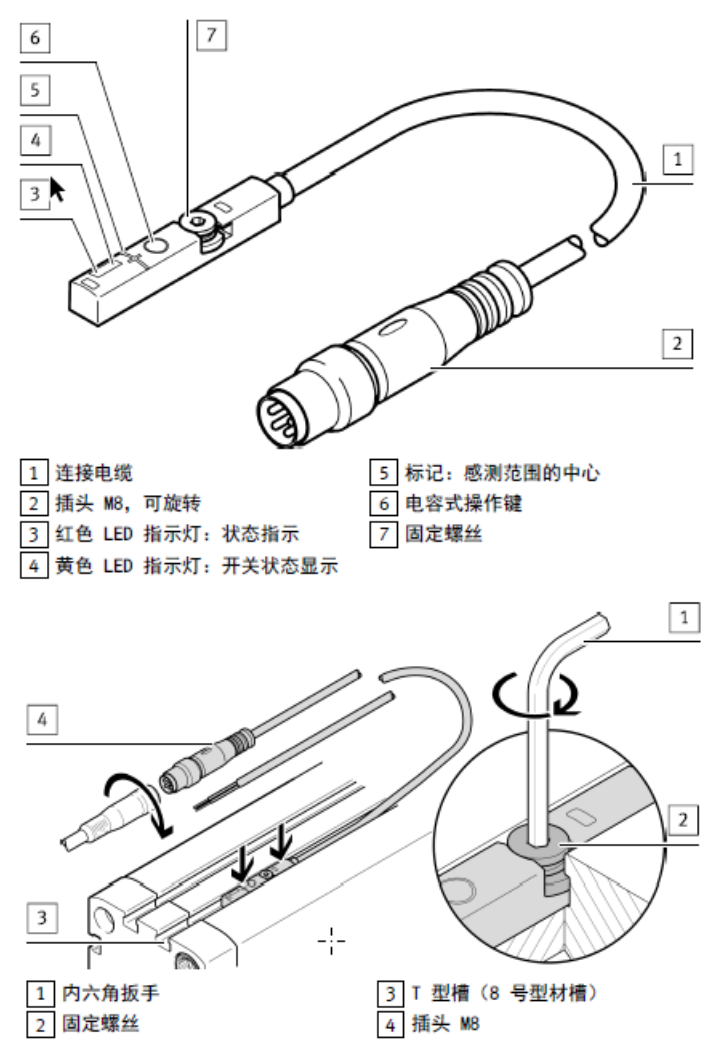

SDAS 传感器有接近开关模式和位置变送器模式。

接近开关模式使用传感器的电容按键来示教开关位置,它可以示教两个开关位置,并且有两个信号输出。 (壳体上的+标记表示感测范围的中心)

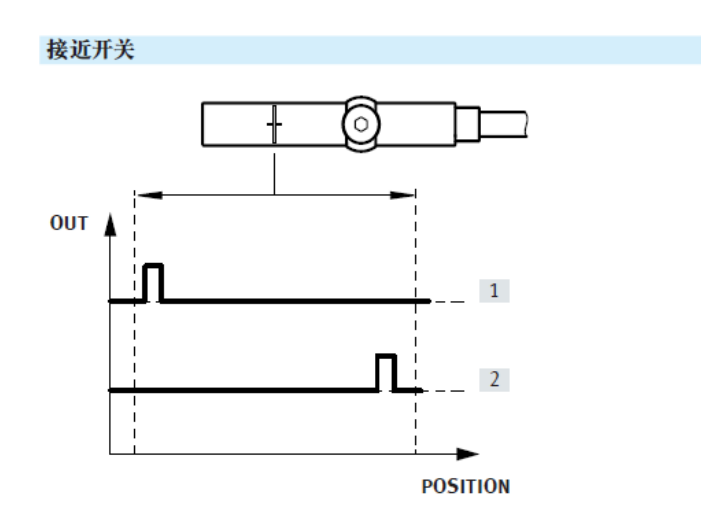

位置变送器模式使用 IO-LINK 来读取数据和设定参数,该模式下可以实时反馈实际位置数据,并且可以设定 4 个开关位置: SSC1,2,3,4。

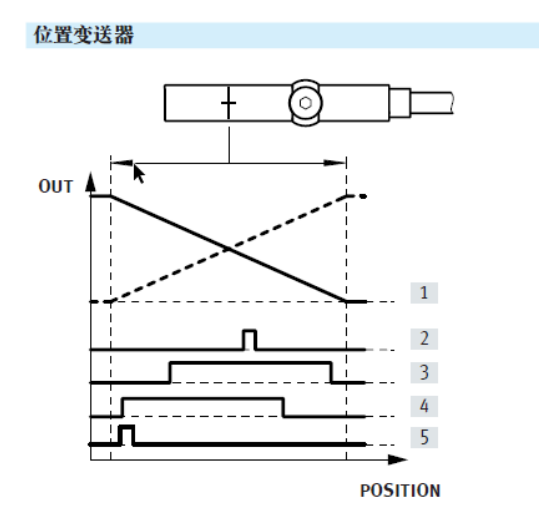

本文主要介绍使用 IO-LINK 的。位置变送器模式的组态,参数设定和数据的读取换算。

# 2 软硬件介绍

| 名称         | 型号                               | 版本                 |
|------------|----------------------------------|--------------------|
| 传感器        | SDAS-MHS-M40-1L-PNLK-PN-E-2.5-LE |                    |
| 气缸         | ADN-25-50-A-P-A                  |                    |
| 控制器        | CPX-E-CEC-M1-PN                  | FW 1.1.24          |
| IO-LINK 模块 | CPX-E-4IOL                       |                    |
| 软件         | Codesys                          | V3.5.7 SP12 Patch6 |

# 3 电气安装

# 3.1 CPX-E-4IOL 拨码开关设定

本次测试设定为每个端口 4Byte I/4 Byte O,整个模块为 16 Byte I/16 Byte O

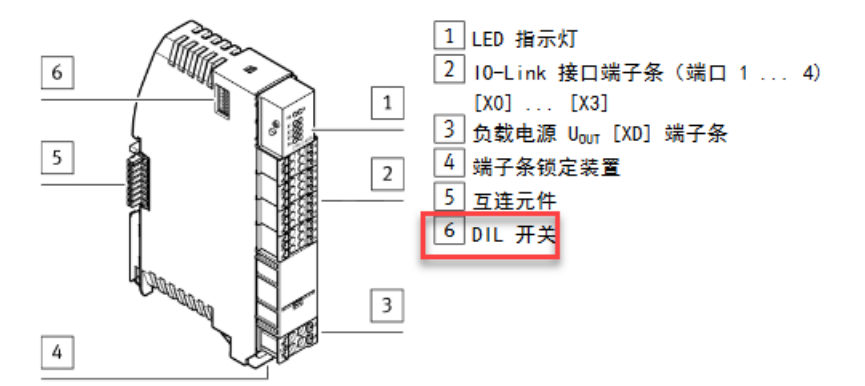

| DIL 开关 |     |            |            |            |     | 地址空间 [Byte] |             |                       |
|--------|-----|------------|------------|------------|-----|-------------|-------------|-----------------------|
|        | 1   | 2          | 3          | 4          | 5   | 6 8         | 每个端口        | 模块                    |
| -1     | 0FF | 0FF        | 0FF        | 0FF        | 0FF | 0FF         | 2 1/2 01    | 8 I/8 0 <sup>1)</sup> |
|        | ON  | <b>OFF</b> | <b>OFF</b> | <b>OFF</b> | 0FF | 0FF         | 4 1/4 0     | 16 1/16 0             |
| 4      | 0FF | ON         | 0FF        | 0FF        | 0FF | OFF         | 8 1/8 0     | 32 1/32 0             |
| 6      | ON  | ON         | OFF        | ON         | OFF | OFF         | 16 I/16 Oz  |                       |
| ∞      | 0FF | <b>OFF</b> | ON         | OFF        | ON  | OFF         | 32 1/32 03) |                       |
|        |     |            |            |            |     |             |             |                       |

#### 3.2 SDAS 与 CPX-E-4IOL 的针脚定义及线序如下

| 元件         | 图示          | 针脚颜色和定义                                    |     |                                      |                                   | 说明                                                                    |
|------------|-------------|--------------------------------------------|-----|--------------------------------------|-----------------------------------|-----------------------------------------------------------------------|
| SPAS       | 10 9        | G<br>PNP / NPN / IO-LINK<br>PNP / NPN<br>3 |     | +24V<br>0V                           |                                   | 棕色 (BN): 24V<br>蓝色 (BU): 0V<br>黑色 (BK): 10-<br>LINK 通讯<br>白色 (WH) 不使用 |
| CPX-<br>E- | Marine -    |                                            |     | 信号/说                                 | 明                                 | 本例中使用 X0 接口, 即模块第一个                                                   |
| 4IOL       |             |                                            | C/Q | 标准 10(S10 模式下)或 10-Link<br>(10L 模式下) | IO-LINK 通道                        |                                                                       |
|            |             |                                            | 2   | L+                                   | +24 V DC 工作电源 U <sub>EL/SEN</sub> |                                                                       |
|            |             |                                            | 3   | P24                                  | +24 V DC 负载电源 U <sub>out</sub>    |                                                                       |
|            | Manager and |                                            | 4   | L-                                   | O V DC 工作电源 U <sub>EL/SEN</sub>   |                                                                       |
|            | 1           | . <u></u>                                  | 5   | N24                                  | 0 V DC 负载电源 U <sub>OUT</sub>      |                                                                       |

完成硬件安装接线,在 CODESYS 中激活 CPX-E-40L 通道的 IO-LINK 模式(参考章节 4.2), SDAS 传感器的黄色指示灯以 1HZ 的频率闪烁,表明 SDAS 传感器准备就绪, IO-LINK 通信激活。

# 4 软件调试

#### 4.1 下载安装 SDAS 传感器 IODD 文件

下载链接 https://www.festo.com/net/en-gb\_gb/SupportPortal/default.aspx?q=SDAS&tab=4&s=t#result 打开 Codesys, 依次打开菜单"工具""设备库""安装"选择下载至本地的 IODD 文件安装即可。 IEC 61131-3 programming system provided by Festo

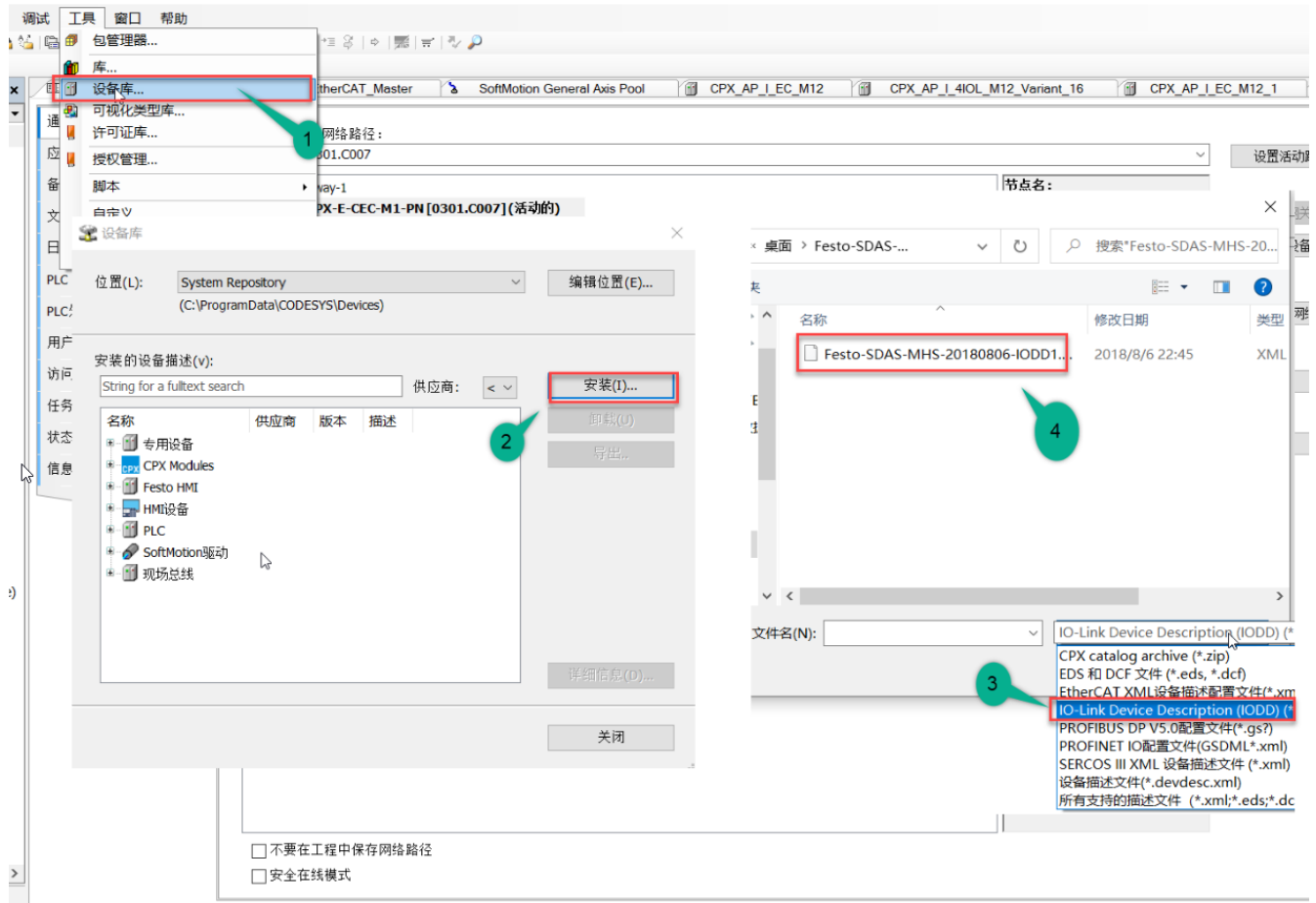

#### 4.2 组态和参数读取

新建工程,组态设备。

页 × CODESYS V3.5 SP12 Patch 6 pbF 本操作 最新信息 🋍 新建工程 × 简 新建工程... 🖻 打开工程文件 💄 📜 CN 🛛 ZH 分类(C): 模板(T): ℬ 从PLC中打开工程。 1 Libraries
Projects No. 1 1 1: -11-CPX-CEC CPX-E-CEC Empty HMI project Standard project 近的工程列表 project project project 1.10 6 ÷. CPX-E-CEC-Project CPX-E-CEC-API CPX-E-CEC-M1-EC (Festo AG & Co. KG), 35.12.64 (CPX-E-CEC-C1 (Festo AG & Co. KG), 35.12.64 (CPX-E-CEC-C1-EC (Festo AG & Co. KG), 35.12.64 (CPX-E-CEC-C1-EP (Festo AG & Co. KG), 35.12.64 (CPX-E-CEC-C1-EP)(Festo AG & Co. KG), 35.12.64 (CPX-E-CEC-C1-EX)(Festo AG & Co. KG), 35.12.64 (CPX-E-CEC-C1-PN-K1E (Festo AG & Co. KG), 35.12.64 (CPX-E-CEC-C1-PN-K1E (Festo AG & Co. KG), 35.12.64 (CPX-E-CEC-C1)(Festo AG & Co. KG), 35.12.64 (CPX-E-CEC-C1)(Festo AG & Co. KG), 35.12.64 (CPX-E-CEC-M1)(Festo AG & Co. KG), 35.12.64 (CPX-E-CEC-M1)(Festo AG & Co. KG), 35. Standard project wi.. Device: PLC PRG in: 6 A project containing a CPX-E-CEC-...-.., an application, an EtherCAT master (optional) and a SDAS\_IOLink 名称(N); • 位置(L): C:\Users\cn0shrle\Documents ~ ... 取消 确定 从查询产品价格、出货日期,到一键下单,甚至储存、分 购物车。全新的在线购物体 验,让产品订购如此简单! . . . . . 0个错误,0警告,0条消息 C 61131-3 programming system provided by Festo ٥ × 调试工具窗口帮助 ₹ (실|臨|謳•입|蹈|액 얘...) = 색 [대 앱 앱 앱 왕 | ㅎ (素) # [ 장 🔎 Device X 诵讯设置 给控制器选择网络路径: 应用 Gateway-1:0301.C007 设置活动路径 1 备份与还原 节点名: CPX-E-CEC-M1-PN 添加网关. 文件 节点地址: 日志 添加设备。 0301.C007 PLC 设置 块驱动: PLC外壳 3, 扫描到PLC,然后双击 扫描网络 UDP ) 用户和组 激活 (plc变成活动的) 目标ID::: ±滤器∶ 访问权限 103D 9C50 目标ID: 任务配置 目标版本: \*号: 状态 3.5.12.50 名称 信息 目标供应商: Festo AG & Co. KG 目标类型: 4102 目标名称: CPX-E-CEC-M1-PN 通道数: 16 序列号: 3S7PMMH8PHK

□ 不要在工程中保存网络路径
 □ 安全在线模式

最后一次编译: ♀ 0 ♥ 0 预编译: ✔ Project user: (没有用户) 🛛

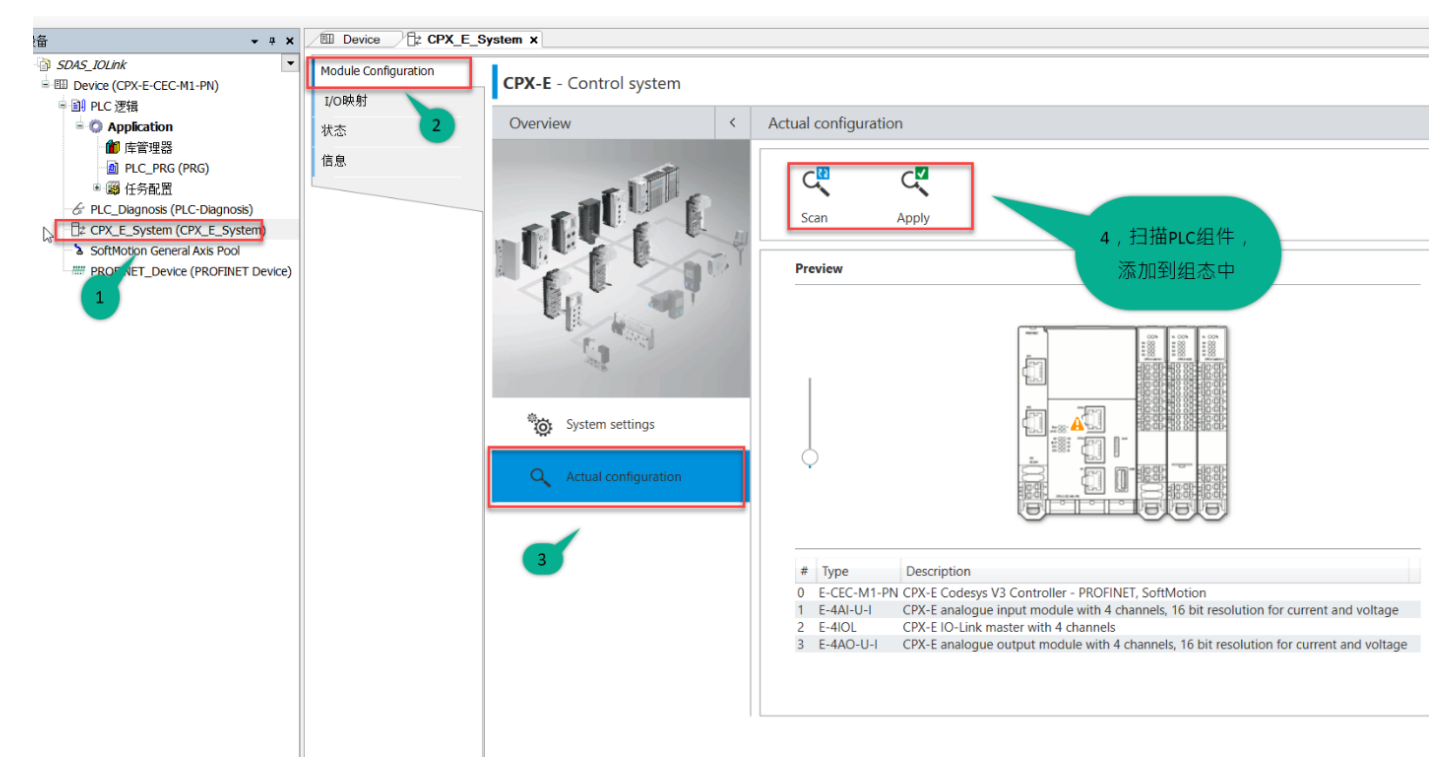

#### 修改 CPX-E-4IOL 模块参数,将 Port1 设定为 IO-LINK 模式(默认设置是不激活)。

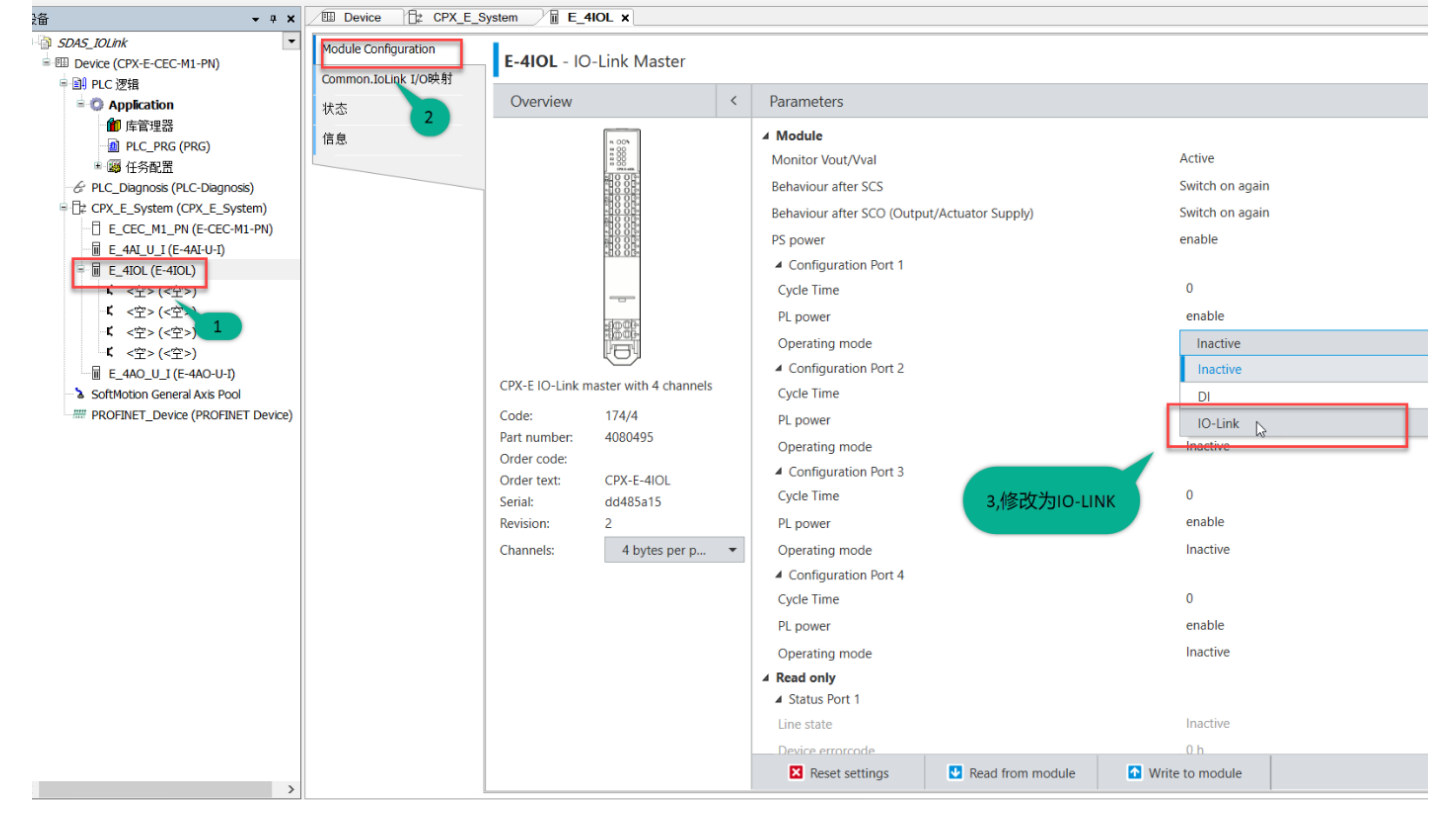

#### 添加 SDAS 设备(使用 IODD 文件来配置)。

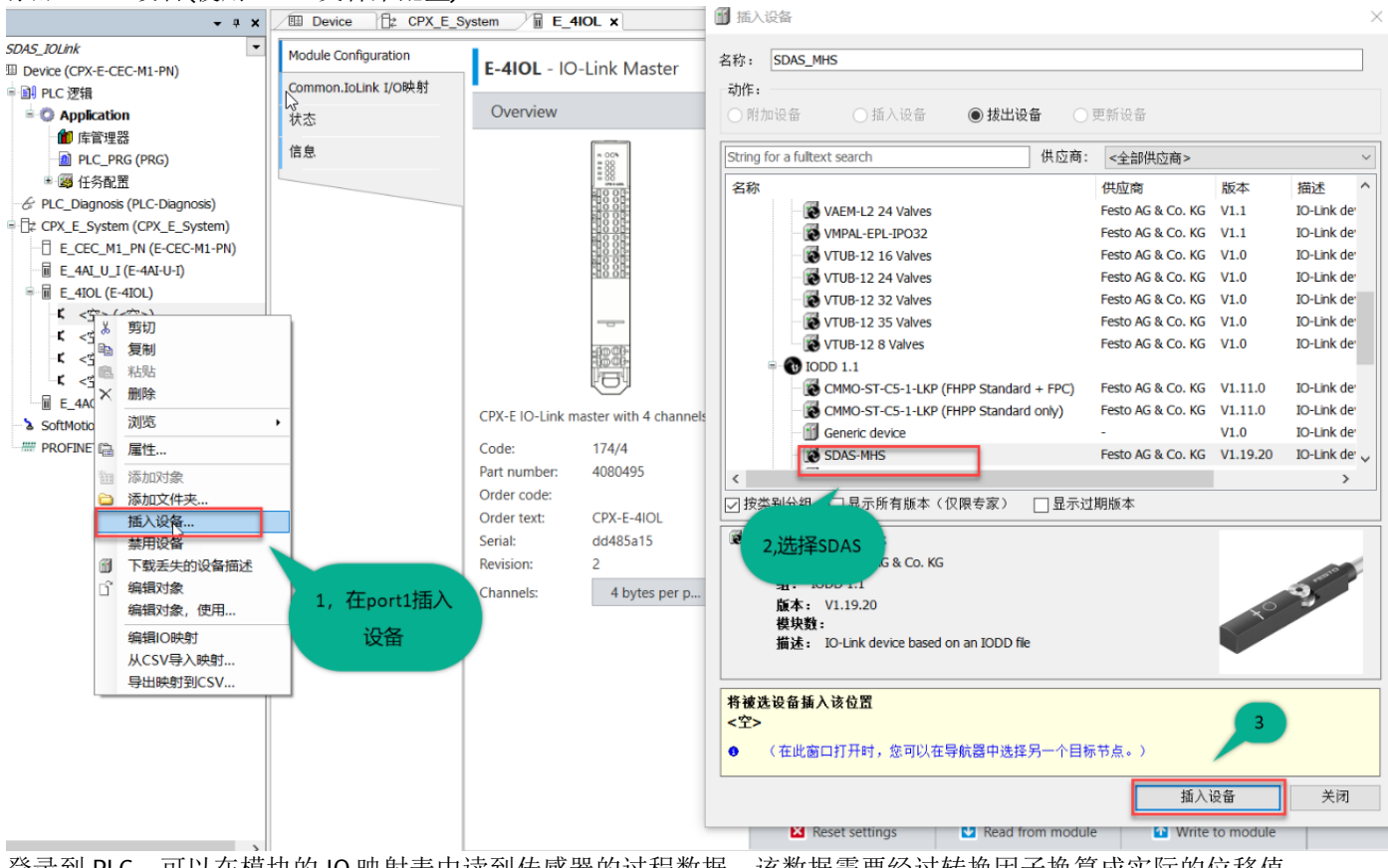

登录到 PLC,可以在模块的 IO 映射表中读到传感器的过程数据,该数据需要经过转换因子换算成实际的位移值。
SDAS\_IOLinkproject\*-CODESVS the IEC 61131-3 programming system provided by Festo

| <b>→</b> ∓ <b>×</b>                            | / IN SDAS_MHS X 🕮 | Device E_4IOL        | CPX_E_S     | vstem                    |         |        |       |        |          |                   |                         |
|------------------------------------------------|-------------------|----------------------|-------------|--------------------------|---------|--------|-------|--------|----------|-------------------|-------------------------|
| DAS_IOLink 👻                                   | IO-Link设备信息       | Find                 | Filter 显示所有 |                          |         |        |       |        |          |                   |                         |
| III Device [连接的] (CPX-E-CEC-M1-PN)<br>副 PLC 逻辑 | IO-Link参数         | 变量                   | 映射          | 通道                       | 地址      | 类型     | 默认值   | 当前值    | 准备值 单    | 位描述               |                         |
| 🖻 🗿 Application [运行]                           | IO-Link I/O映射     | Position data and sw | tc          |                          |         |        |       |        |          |                   |                         |
| 🍿 库管理器                                         | 信白                |                      |             | Position data            | %IW4    | UINT   | 2468  |        |          | 04000 Position er | ror Position out of rai |
| PLC_PRG (PRG)                                  | 10.25             |                      |             | BILU                     | %IX8.0  | BOOL   | FALSE |        |          |                   |                         |
| 🖻 邏 任务配置                                       | 状态                |                      |             | BEI                      | %LX8.1  | BOOL   | FALSE |        |          |                   |                         |
| 🖹 🆃 MainTask                                   |                   |                      |             | BIC2                     | %IX8.2  | BOOL   | TRUE  |        |          |                   |                         |
| PLC_PRG                                        |                   |                      |             | BIC3                     | %IX8.3  | BOOL   | FALSE |        |          |                   |                         |
| 😏 🔗 PLC_Diagnosis (PLC-Diagnosis)              |                   |                      |             | Bit4                     | %IX8.4  | BOOL   | FALSE |        |          |                   |                         |
| -G 2 CPX_E_System (CPX_E_System)               |                   |                      |             | Bit5                     | %IX8.5  | BOOL   | TRUE  |        |          |                   |                         |
| G E_CEC_M1_PN (E-CEC-M1-PN)                    |                   | - 19                 |             | Bit6                     | %IX8.6  | BOOL   | FALSE |        |          |                   |                         |
|                                                |                   | 19                   |             | Bit7                     | %IX8.7  | BOOL   | TRUE  |        |          |                   |                         |
| = 😔 🖩 E_4IOL (E-4IOL)                          |                   | 19                   |             | Bit8                     | %IX9.0  | BOOL   | TRUE  |        |          |                   |                         |
| - 🖓 🛱 📓 SDAS_MHS (SDAS-MHS)                    |                   |                      |             | Bit9                     | %DX9.1  | BOOL   | FALSE |        |          |                   |                         |
| ぱ <空> (<空>)                                    |                   | 19                   |             | Bit10                    | %IX9.2  | BOOL   | FALSE |        |          |                   |                         |
| 【 <空>(<空>)                                     |                   | *>                   |             | Bit11                    | %IX9.3  | BOOL   | TRUE  |        |          |                   |                         |
| <b>ば</b> <空> (<空>)                             |                   | 19                   |             | Bit12                    | %IX9.4  | BOOL   | FALSE |        |          |                   |                         |
| 😔 🖩 E_4AO_U_I (E-4AO-U-I)                      |                   | *>                   |             | Bit13                    | %DX9.5  | BOOL   | FALSE |        |          |                   |                         |
| SoftMotion General Axis Pool                   |                   | *•                   |             | Bit14                    | %IX9.6  | BOOL   | FALSE |        |          |                   |                         |
| A PROFINET_Device (PROFINET Device)            |                   |                      |             | Bit15                    | %IX9.7  | BOOL   | FALSE |        |          |                   |                         |
| _ 、 ,                                          |                   | *2                   |             | Binary data channel SSC4 | %IX10.0 | BIT    | FALSE |        |          | On Off            |                         |
|                                                |                   | - *9                 |             | Binary data channel SSC3 | %IX10.1 | BIT    | FALSE |        |          | On Off            |                         |
|                                                |                   | *0                   |             | Binary data channel SSC2 | %IX10.2 | BIT    | FALSE |        |          | On Off            |                         |
|                                                |                   |                      |             | Binary data channel SSC1 | %IX10.3 | BIT    | TRUE  |        |          | On Off            |                         |
|                                                |                   | <                    |             |                          |         |        |       |        |          |                   |                         |
|                                                |                   |                      |             |                          |         | 重置時    | 朝 总行  | ₽更新变量: | 启用2      | (总是在总线周期任务中)      |                         |
|                                                |                   |                      |             | -                        |         |        |       |        | 147.5    |                   |                         |
|                                                |                   | 🍫 =创建新变量             |             | = 対现有变量进行映射              |         |        |       |        |          |                   |                         |
|                                                |                   | 单线周期洗面               |             |                          |         |        |       |        |          |                   |                         |
|                                                |                   | 总线周期任务 仲             | 用盘总线循       | 环设置 🗸                    |         |        |       |        |          |                   |                         |
|                                                |                   |                      |             |                          |         |        |       |        |          |                   |                         |
|                                                |                   | L                    |             |                          |         |        |       |        |          |                   |                         |
|                                                | 监视 1              |                      |             |                          |         |        |       |        |          |                   |                         |
|                                                |                   |                      |             |                          |         | NA THE | 1#    | かたた    | 44.47.45 |                   | DATE: NAME:             |

### 4.3.1 位置数据换算

位置数据值 PDV 范围为 0~4000d。

出厂默认在导线端方向位置数据值 PDV 最小。

SDAS 传感器在不同的气缸上位置值测量范围不同,通过 SDAS 样本可以查到在 ADN-25-的测量范围为 28mm (参考附录 A)。

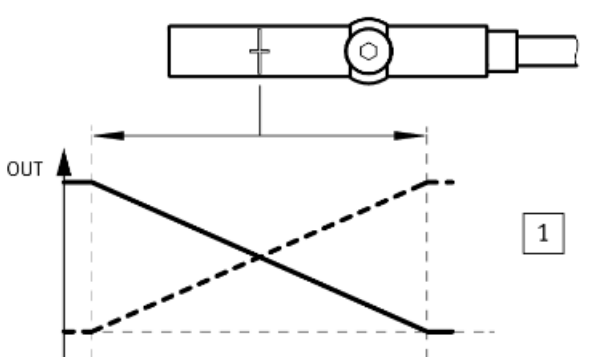

使用 IODD 文件组态时,读取的数据分为位置数据(2个字节)和开关量数据(4个布尔量) PDV=0000 1001 1010 0100 换算成十进制数值是 2468

计算实际位置值=2468/4000 X 28≈17.27mm

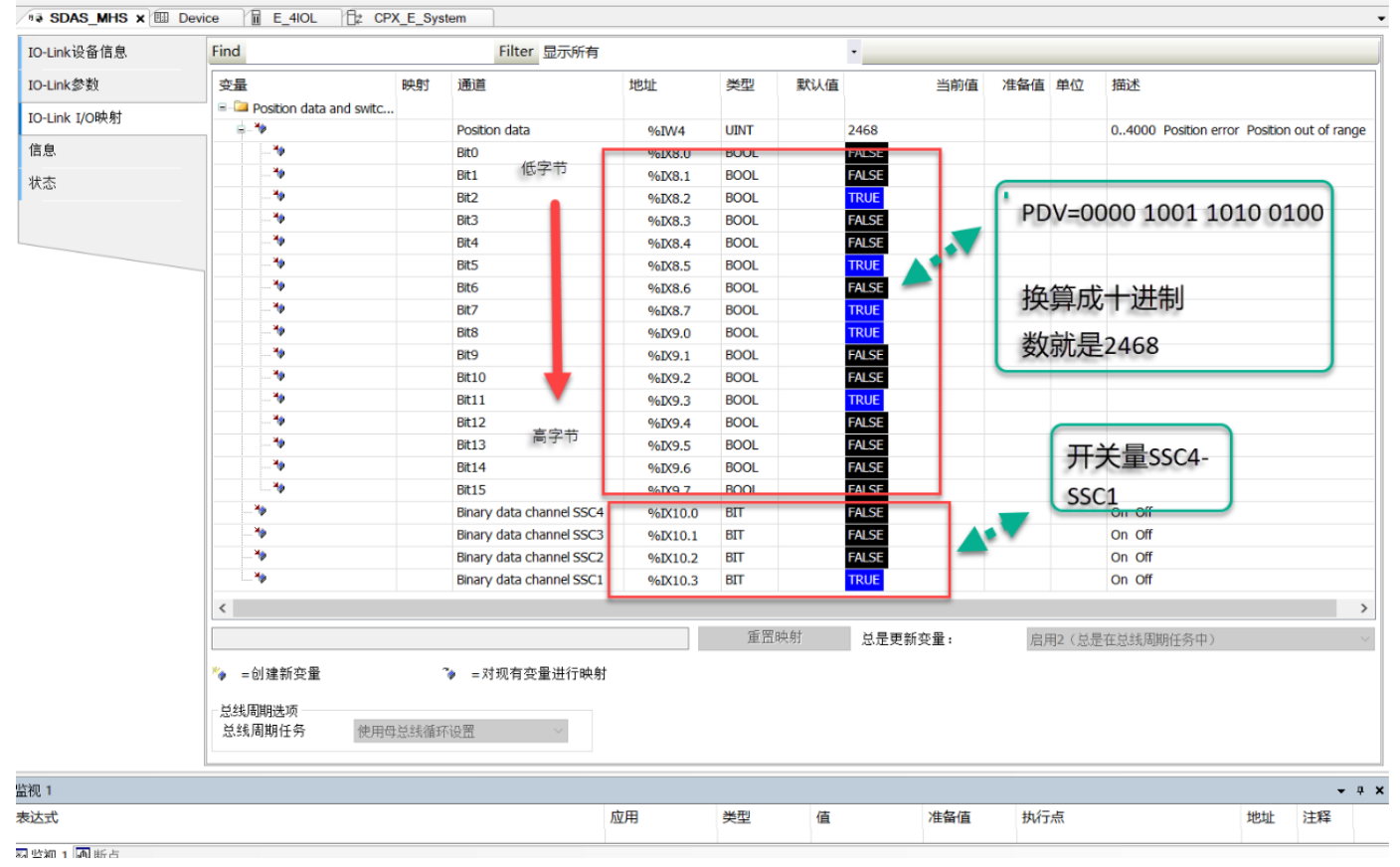

不使用 IODD 文件组态时,读取的数据长度为 2 个字节

如果第三方的控制器不支持加载 IODD 文件,可以直接在 IO-LINK 端口上配置输入字节(字节长度不小于 2Byte),2个字 节的数据中的低四位是开关量 ssc1-4, 与位置相关的 PDV 值是 4-15 位计算位置需要将读取数据左移 4 位,高位补 0,然后再换算成实际的位置值,如下所示:

| 过程数据F           | 过程数据 Record: 2 Byte                                                            |  |   |          |          |          |          |  |
|-----------------|--------------------------------------------------------------------------------|--|---|----------|----------|----------|----------|--|
| 位               | 15                                                                             |  | 4 | 3        | 2        | 1        | 0        |  |
| Process<br>data | Process Data Variable (PDV)<br>→ Tab. 17 PDV (Process Data<br>Variable): 位置信号. |  |   | SSC41)   | SSC31)   | SSC21)   | SSC11)   |  |
| Data            | Position                                                                       |  |   | switch 4 | switch 3 | switch 2 | switch 1 |  |
| Туре            | Unsigned Integer                                                               |  |   | BooleanT |          |          |          |  |

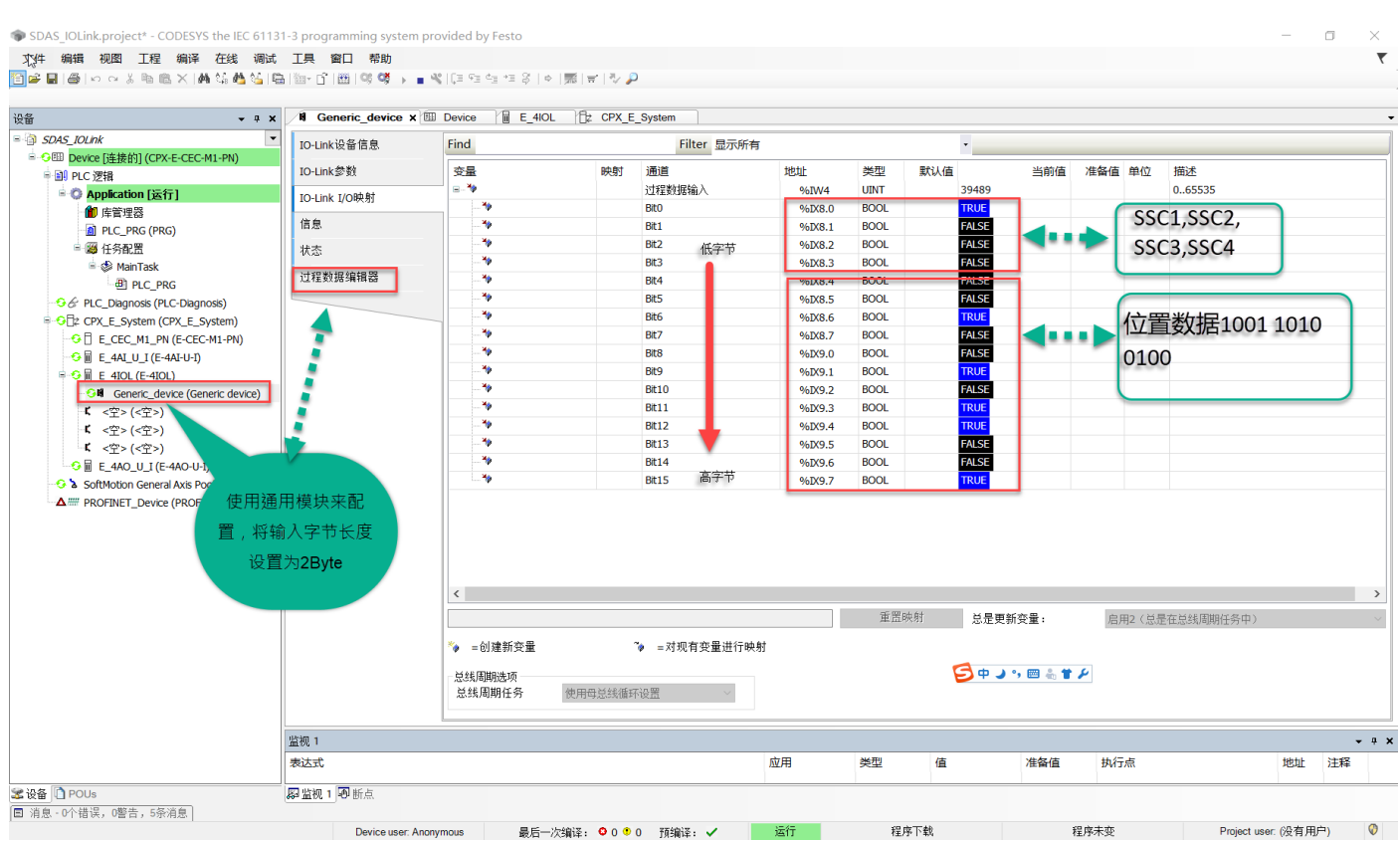

 Device user Anonymous
 最后一次编译: ● 0 ● 0 預编译: ▼ 置行 程序T载 程序未变
 置行 程序T载 程序未变

 2Byte 通道值:
 1001 1010 0100 0001;

左移 4 位,高位补 0 得到 PDV 数据 0000 1001 0100,换算十进制数据是 2468; 实际的位置=2468/4000 X 32≈17.27mm。

# 4.3.2 开关量的设定

|                                |                |                  | **市                                 | 博写大石    |                     |
|--------------------------------|----------------|------------------|-------------------------------------|---------|---------------------|
|                                | NATIKA         |                  |                                     | 1項与本页   |                     |
| 121/2                          | <b>佐 前</b> 云   | - 6.u 1#5+       |                                     |         |                     |
| Device indication              | 111 単九         | nw Device ind    | ication on results in special LED f | behing  |                     |
| Standard Command               | Device Reset   | wo Pestart of    | device                              | asning. |                     |
| Standard Command               | Restore Factor | wo Reset all n   | arameters to factory settings       |         |                     |
| Binary data channel SSC1 r     | nenu           | X VA X V         | A HUA HUA AV                        | 1       |                     |
| Switchpoint mode               | Deactivated    | rw               | Deactivated                         |         |                     |
| Setpoint 1                     | 2467           | rot许值和值的         | 約范围:                                |         | 1 小 激 沽 ( 默 认 设 定 ) |
| Setpoint 2                     | 246            | ro Deactivated   | (Default)                           |         |                     |
| 😑 🔕 Binary data channel SSC2 r | nenu           | Window com       | iparator                            |         | 2开关模式(迟滞是固定         |
| - 🕑 Switchpoint mode           | Deactivated    | rw Hysteresis co | mparator                            |         |                     |
| Setpoint 1                     | 3784           | ro               |                                     |         | 3窗口比较               |
| Setpoint 2                     | 3754           | ro               |                                     |         |                     |
| 😑 🔯 Binary data channel SSC3 r | nenu           |                  |                                     |         | 4识滞模式               |
| Switchpoint mode               | Deactivated    | rw               |                                     |         |                     |
| - 🐼 Setpoint 1                 | 216            | <b>1</b> 0       |                                     |         |                     |
| Setpoint 2                     | 3784           | ro               |                                     |         |                     |
| 😑 🔯 Binary data channel SSC4 n | nenu           |                  |                                     |         |                     |
| Switchpoint mode               | Deactivated    | rw               | 开关位置可                               | 老沢滞大小   | 的设定                 |
| Cotooint 1                     | 1005           |                  |                                     |         | HJVXVL              |

开关量的信号的设定(SSC1, SSC2, SSC3, SSC4)如下图所示。

- 注意

k

感测范围 [mm]: 位置变送器工作模式时设定值;典型值。

**接近开关**工作模式时,出于功能余量的考虑,感测范围中的设定开 关点会在左边沿和右边沿各自减少约 5%。

| 适用气缸       | 感测范围 [mm] |
|------------|-----------|
| 标准气缸       |           |
| ADN-12     | 25        |
| ADN-16     | 25        |
| ADN-20     | 28        |
| ADN-25     | 28        |
| ADN-32     | 29        |
| ADN-40     | 29        |
| ADN-50     | 33        |
| ADN-63     | 34        |
| ADN-80     | 37        |
| ADN-100    | 43        |
| ADN-125    | 41        |
| ADN-TT-12  | 25        |
| ADN-TT-16  | 25        |
| ADN-TT-20  | 27        |
| ADN-TT-25  | 28        |
| ADN-TT-32  | 29        |
| ADN-TT-40  | 29        |
| ADN-TT-50  | 33        |
| ADN-TT-63  | 34        |
| ADN-TT-80  | 37        |
| ADN-TT-100 | 42        |
| ADN-TT-125 | 41        |

| 适用气缸        | 感测范围 [mm] |
|-------------|-----------|
| 标准气缸        |           |
| DSBC-32     | 28        |
| DSBC-40     | 30        |
| DSBC-50     | 30        |
| DSBC-63     | 34        |
| DSBC-80     | 38        |
| DSBC-100    | 42        |
| DSBC-125    | 42        |
| DSBC-TT-32  | 27        |
| DSBC-TT-40  | 30        |
| DSBC-TT-50  | 30        |
| DSBC-TT-63  | 34        |
| DSBC-TT-80  | 38        |
| DSBC-TT-100 | 42        |
| DSBC-TT-125 | 42        |
| DSBG-32     | 31        |
| DSBG-40     | 29        |
| DSBG-50     | 30        |
| DSBG-63     | 32        |
| DSBG-80     | 35        |
| DSBG-100    | 40        |
| DSBG-125    | 45        |
| DSBG-32 V2  | 31        |
| DSBG-63 V2  | 32        |
| DSBG-100 V2 | 36        |
| DSNU-8      | 24        |
| DSNU-10     | 26        |
| DSNU-12     | 27        |
| DSNU-16     | 28        |
| DSNU-20     | 27        |
| DSNU-25     | 29        |
| DSNU-32     | 27        |
| DSNU-40     | 28        |
| DSNU-50     | 31        |
| DSNU-63     | 32        |

| 适用气缸     | 感测范围 [mm]                                | 适用气缸                                                                                                    | 感测范围 [mm]               |
|----------|------------------------------------------|----------------------------------------------------------------------------------------------------|-------------------------|
| 活塞杆气缸    |                                          | 无杆气缸                                                                                                    |                         |
| ADVC-32  | 行程 < SDAS 感测范围                           | DGC-18                                                                                                    | 33                      |
| ADVC-40  | 行程 < SDAS 感测范围                           | DGC-25                                                                                                    | 41                      |
| ADVC-50  | 行程 - CDAC 感測范围                           | DGC-32                                                                                                    | 43                      |
| ADVC.63  | 行程 - CDAC 虚测范围                           | DGC-40                                                                                                    | 58                      |
| ADVC-00  | 11/任 ~ SDAS 您 例 把 回<br>行程 - CDAC 或 测 故 国 | DGC-K-18                                                                                                    | 34                      |
| ADVC-00  | 17在 < SDAS 您例氾団                          | DGC-K-25                                                                                                    | 44                      |
| ADVC-100 | 行程 < SDAS 感測范围                           | DGC-K-32                                                                                                    | 52                      |
| ADVU-12  | 27                                       | the definition of the second second sec |                         |
| ADVU-16  | 24                                       | 古轮齿条式摆动气乱                                                                                                    | in the second block and |
| ADVU-20  | 29                                       | DRRD-16                                                                                                    | 行程 < SDAS 感测范围          |
| ADVU-25  | 30                                       | DRRD-20                                                                                                    | 23                      |
| ADVU-32  | 33                                       | DRRD-25                                                                                                    | 28                      |
| ADVU-40  | 35                                       | DRRD-32                                                                                                    | 30                      |
| ADVU-50  | 32                                       | DRRD-35                                                                                                    | 31                      |
| ADVU-63  | 40                                       | DRRD-40                                                                                                    | 30                      |
| ADVU-80  | 44                                       | DRRD-50                                                                                                    | 29                      |
| ADVU-100 | 45                                       | DRRD-63                                                                                                    | 29                      |
| ADVU-125 | 40                                       | DRQD-16                                                                                                    | 行程 < SDAS 感测范围          |
| DMM-10   | 23                                       | DRQD-20                                                                                                    | 29                      |
| DMM-16   | 27                                       | DRQD-25                                                                                                    | 29                      |
| DMM-20   | 32                                       | DRQD-32                                                                                                    | 31                      |
| DMM-25   | 31                                       | DRQD-50                                                                                                    | 39                      |
| DMM-32   | 33                                       | DRQD-63                                                                                                    | 29                      |
| DPDM-25  | 29                                       | D. J. K. K. K.                                                                                                    |                         |
| DPDM-32  | 28                                       | 守问杆气乱                                                                                                    |                         |
| DZF-12   | 28                                       | DFM-12                                                                                                    | 27                      |
| DZF-18   | 29                                       | DFM-16                                                                                                    | 25                      |
| DZF-25   | 35                                       | DFM-20                                                                                                    | 31                      |
| DZF-32   | 34                                       | DFM-25                                                                                                    | 30                      |
| DZF-40   | 44                                       | DFM-32                                                                                                    | 33                      |
| DZF-50   | 47                                       | DFM-40                                                                                                    | 32                      |
| DZF-63   | 52                                       | DFM-50                                                                                                    | 34                      |
| DGST-16  | 28                                       | DFM-63                                                                                                    | 36                      |
| DGST-20  | 32                                       | DFM-80                                                                                                    | 41                      |
| DGST-25  | 32                                       | DFM-100                                                                                                    | 46                      |
| DZH-16   | 31                                       | DFM-12-B                                                                                                    | 25                      |
| DZH-20   | 32                                       | DFM-16-B                                                                                                    | 27                      |
| DZH-25   | 33                                       | DFM-20-B                                                                                                    | 28                      |
| DSL-16   | 32                                       | DFM-25-B                                                                                                    | 29                      |
| DSL-20   | 25                                       | DFM-32-B                                                                                                    | 30                      |
| DSL-25   | 36                                       | DFM-40-B                                                                                                    | 30                      |
| DSL-32   | 37                                       | DFM-50-B                                                                                                    | 32                      |
| DSL-40   | 40                                       | DFM-63-B                                                                                                    | 36                      |
|          |                                          | DGC-18                                                                                                    | 33                      |
|          |                                          | DGC-25                                                                                                    | 41                      |
|          |                                          | DGC-32                                                                                                    | 43                      |
|          |                                          | DGC-40                                                                                                    | 58                      |

DGC-K-18

DGC-K-25 DGC-K-32

DPZ-10

DPZ-16 DPZ-20 DPZ-25 DPZ-32 34

44 52

27

| 适用抓手       | 感测范围[mm]       | 适用抓手       | 感测范围[mm]                           |
|------------|----------------|------------|------------------------------------|
| DHDS-32    | 行程 < SDAS 感测范围 | HGPD-40    | 行程 < SDAS 感测范围                     |
| DHDS-50    | 行程 < SDAS 感测范围 | HGPD-50    | 行程 < SDAS 感测范围                     |
| DHDS-32-NC | 行程 < SDAS 感测范围 | HGPD-63    | 行程 < SDAS 感测范围                     |
| DHDS-50-NC | 行程 < SDAS 感测范围 | HGPD-80    | 行程 < SDAS 感测范围                     |
| DHEF-20-A  | 33             | HGPD-40-G1 | 行程 < SDAS 感测范围                     |
| DHPS-10    | 行程 < SDAS 感测范围 | HGPD-50-G1 | 行程 < SDAS 感测范围                     |
| DHPS-16    | 行程 < SDAS 感测范围 | HGPD-63-G1 | 行程 < SDAS 感测范围                     |
| DHPS-20    | 行程 < SDAS 感测范围 | HGPD-80-G1 | 行程 < SDAS 感测范围                     |
| DHPS-25    | 行程 < SDAS 感测范围 | HGPD-40-G2 | 行程 < SDAS 感测范围                     |
| DHPS-35    | 行程 < SDAS 感测范围 | HGPD-50-G2 | 行程 < SDAS 感测范围                     |
| DHPS-10-NC | 行程 < SDAS 感测范围 | HGPD-63-G2 | 行程 - SDAS 感测范围                     |
| DHPS-16-NC | 行程 < SDAS 感测范围 | HGPD-80-G2 | 行程 < SDAS 感测范围                     |
| DHPS-35-NC | 行程 < SDAS 感测范围 | HGPL-14    | 25                                 |
| DHPS-10-NO | 行程 - SDAS 感测范围 | HGPL-25    | 28                                 |
| DHPS-16-NO | 行程 < SDAS 感测范围 | HGPL-40    | 32                                 |
| DHPS-20-NO | 行程 < SDAS 感测范围 | HGPL-63    | 33                                 |
| DHPS-35-NO | 行程 < SDAS 感测范围 | HGPL-B-14  | 26                                 |
| DHRS-16    | 行程 < SDAS 感测范围 | HGPL-B-25  | 28                                 |
| DHRS-25    | 行程 < SDAS 感测范围 | HCPL B 62  | 32                                 |
| DHRS-32    | 行程 < SDAS 感测范围 | HGPT-40    | 55<br>行程 - CDAC 感測ガ国               |
| DHRS-40    | 行程 < SDAS 感测范围 | HGPT-50    | 11 在 ~ SDAS 您例把回<br>行程 ~ CDAS 虚测描围 |
| DHRS-16-NC | 行程 < SDAS 感测范围 | HGPT-63    | 行程~5065滤质范围                        |
| DHRS-25-NC | 行程 < SDAS 感测范围 | HGPT-80    | 行程。CDAS 虚测范围                       |
| DHRS-32-NC | 行程 < SDAS 感测范围 | HGPT-40-G1 | 行程~5065滤液测范围                       |
| DHRS-40-NC | 行程 < SDAS 感测范围 | HGPT-50-G1 | 行程 - SDAS 處照 花園                    |
| HGW-16     | 行程 < SDAS 感测范围 | HGPT-63-G1 | 行程 < SDAS 咸涧范围                     |
| HGW-25     | 行程 < SDAS 感测范围 | HGPT-80-G1 | 行程 < SDAS 感测范围                     |
| HGW-32     | 行程 < SDAS 感测范围 | HGPT-40-G2 | 行程 < SDAS 感测范围                     |
| HGW-40     | 行程 < SDAS 感测范围 | HGPT-50-G2 | 行程 < SDAS 感测范围                     |
| DHWS-16    | 行程 < SDAS 感測范围 | HGPT-63-G2 | 行程 < SDAS 感测范围                     |
| DHWS-25    | 行程 < SDAS 感测范围 | HGPT-80-G2 | 行程 < SDAS 感测范围                     |
| DHWS-32    | 行程 < SDAS 感测范围 | HGRT-40    | 行程 < SDAS 感测范围                     |
| DHWS-40    | 行程 < SDAS 感測范围 | HGRT-50    | 36                                 |
| DHWS-16-NC | 行程 < SDAS 感測范围 | HGRT-40-G2 | 行程 < SDAS 感测范围                     |
| DHWS-25-NC | 行程 < SDAS 感測范围 | HGRT-50-G2 | 40                                 |
| DHWS-32-NC | 行程 < SDAS 感測范围 | EHPS-16    | 行程 - SDAS 感测范围                     |
| DHWS-40-NC | 行程 < SDAS 感測范围 | EHPS-20    | 行程 < SDAS 感测范围                     |
| HGDD-50    | 行程 < SDAS 感測范围 | EHPS-25    | 行程 < SDAS 感测范围                     |
| HGDD-63    | 行程 < SDAS 感測范围 |            |                                    |
| HGDD-80    | 行程 < SDAS 感測范围 |            |                                    |
| HGDD-35-G1 | 行程 < SDAS 感測范围 |            |                                    |
| HGDD-40-G1 | 行程 < SDAS 感測范围 |            |                                    |
| HGDD-50-61 | 行程 < SDAS 感測范围 |            |                                    |
| HGDD-03-G1 | 行程 < SDAS 感測范围 |            |                                    |
| NGDD 25 62 | 行程 < SDAS 感測范围 |            |                                    |
| HGDD-35-G2 | 行程 < SDAS 感測范围 |            |                                    |
| HCDD F0 C2 | 行柱 < SDAS 感測范围 |            |                                    |
| HCDD (2.02 | 行在 < SUAS 感測犯制 |            |                                    |
| HGDD 80 C2 | 行柱 < SDAS 感測范围 |            |                                    |
| novu-80-62 | 行程 < SDAS 感測范围 |            |                                    |

:

10.3 10-Link

| SDAS-MHS           |                                                                                                 |
|--------------------|-------------------------------------------------------------------------------------------------|
| 协议版本               | Device V 1.1                                                                                    |
| 配置文件               | Smart sensor profile                                                                            |
| 功能类                | 0x8000: 识别<br>0x8001: 开关信号通道(SSC)<br>0x8002: 过程数据变量(PDV)<br>0x8003: 诊断<br>0x8004: Teach channel |
| Communication mode | COM2                                                                                            |
| 过程数据带宽 IN          | 2 字节                                                                                            |
| Port class         | A, 4 针                                                                                          |
| Device-ID          | 0x0000x                                                                                         |

Tab. 15 物理层

| 过程数据 Record: 2 Byte |                                                                                |  |          |          |          |          |          |  |
|---------------------|--------------------------------------------------------------------------------|--|----------|----------|----------|----------|----------|--|
| 位                   | 15                                                                             |  | 4        | 3        | 2        | 1        | 0        |  |
| Process<br>data     | Process Data Variable (PDV)<br>→ Tab. 17 PDV (Process Data<br>Variable): 位置信号. |  |          | SSC410   | SSC31)   | SSC21)   | SSC11)   |  |
| Data                | Position                                                                       |  |          | switch 4 | switch 3 | switch 2 | switch 1 |  |
| Туре                | Unsigned Integer                                                               |  | BooleanT |          |          |          |          |  |

1) 开关信号通道 (Switching Signal Channel) Tab. 16 过程数据内容

| PDV (Dec) | PDV (Hex) | 说明                           |
|-----------|-----------|------------------------------|
| 0         | 0x000     | 超出感测范围 (Out of Range)        |
| 1         | 0x001     | 感测范围内, <mark>有</mark> 效的位置信号 |
| <br>3999  | <br>0xF9F |                              |
| 4000      | 0×FA0     | 超出感测范围 (Out of Range)        |
| 4080      | 0xFF0     | PDV Error                    |
| 4095      | 0×FFF     | Out of Range                 |

Tab. 17 PDV (Process Data Variable): 位置信号

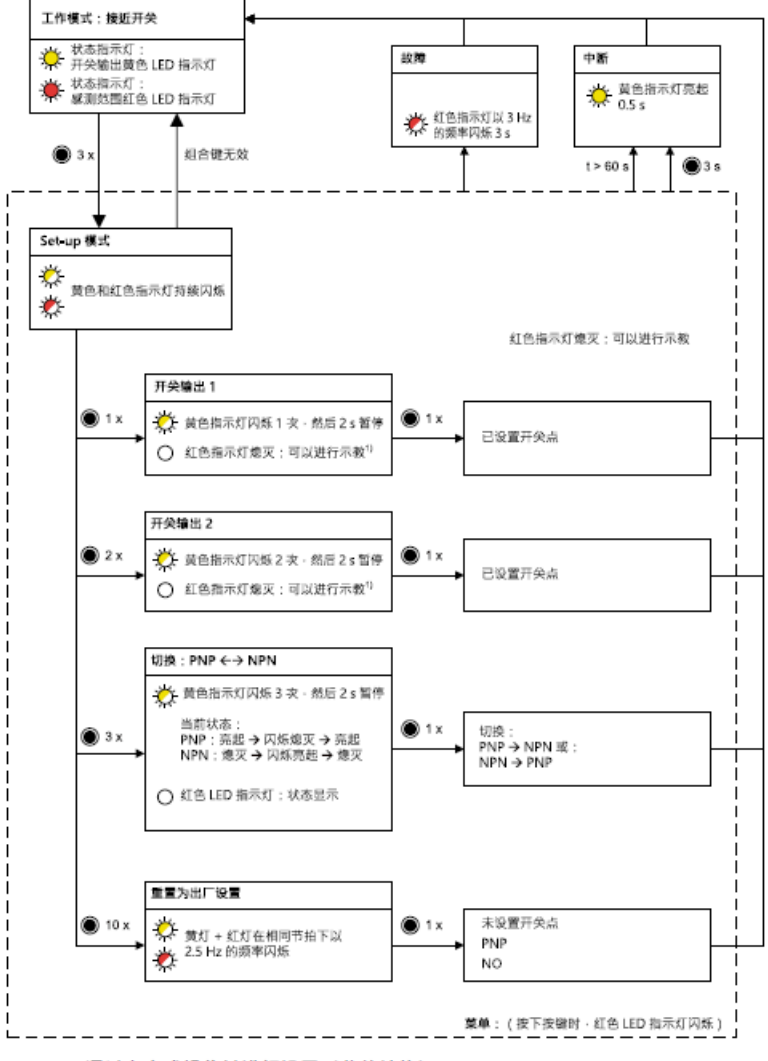

Fig. 13 通过电容式操作键进行设置(菜单结构)

| LED/操作键 | 含义                                                                                                    |
|---------|----------------------------------------------------------------------------------------------------|
| N x     | 按下电容式操作键(实例中:3 次);2 次连续操作之间最长停顿 1 s                                                                                                    |
| 🔵 3 s   | 按住电容式操作键至少 3 s。                                                                                                    |
| ₩₩ıΟ    | LED 指示灯亮起   LED 指示灯闪烁   LED 指示灯熄灭(实例中: 黄色<br>LED 指示灯)                                                                                          |
| 1)      | 只有在红色 LED 指示灯熄灭时,才能设置开关点。当红色 LED 指示灯<br>以 1.5 Hz 的频率闪烁时,表明磁铁处于工作余量范围内。无法设置开<br>关点。功能余量用于安全设置位于边缘上的开关点。当红色 LED 指示灯<br>亮起时,表明磁铁处于感测范围之外。无法设置开关点。 |